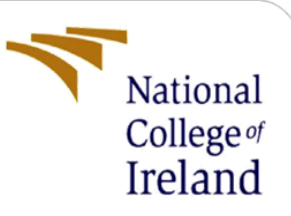

## **Configuration Manual**

# Analyse of 3D geometrical STEP file for feature recognition

MSc Research Project

MSc in AI for business

Adil Abdullah

Student ID: x23114631

School of Computing National College of Ireland

Supervisor: Brian Byrne

#### National College of Ireland

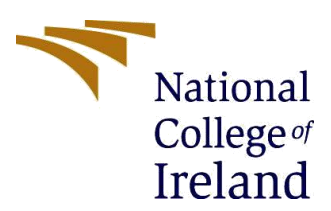

#### **MSc Project Submission Sheet**

#### School of Computing

| Student Name:  | Adil Abdullah                                               |
|----------------|-------------------------------------------------------------|
| Student ID:    | x23114631                                                   |
| Programme:     | MSc in AI for Business Year:2023/24                         |
| Module:        |                                                             |
| Lecturer:      | Practicum 3                                                 |
| Date:          |                                                             |
| Project Title: | Analyse of 3D geometrical STEP file for feature recognition |
| Word Count:    |                                                             |

I hereby certify that the information contained in this (my submission) is information pertaining to research I conducted for this project. All information other than my own contribution will be fully referenced and listed in the relevant bibliography section at the rear of the project.

<u>ALL</u> internet material must be referenced in the bibliography section. Students are required to use the Referencing Standard specified in the report template. To use other author's written or electronic work is illegal (plagiarism) and may result in disciplinary action.

| Signature: | ADIL ABDULLAH |
|------------|---------------|
|------------|---------------|

**Date:** ......16-09-2024.....

#### PLEASE READ THE FOLLOWING INSTRUCTIONS AND CHECKLIST

| Attach a completed copy of this sheet to each project (including multiple copies)                                                                                                  |  |
|----------------------------------------------------------------------------------------------------|--|
| Attach a Moodle submission receipt of the online project submission, to each project (including multiple copies).                                                                  |  |
| You must ensure that you retain a HARD COPY of the project, both for your own reference and in case a project is lost or mislaid. It is not sufficient to keep a copy on computer. |  |

Assignments that are submitted to the Programme Coordinator Office must be placed into the assignment box located outside the office.

| Office Use Only                  |  |
|----------------------------------|--|
| Signature:                       |  |
| Date:                            |  |
| Penalty Applied (if applicable): |  |

## Architecture:

1. High Level Multi 3 Tier Flow:

The application is Angular at frontend then goes to API which is based in Python Flask framework and then to core Machine learning and CNN algorithm written on python.

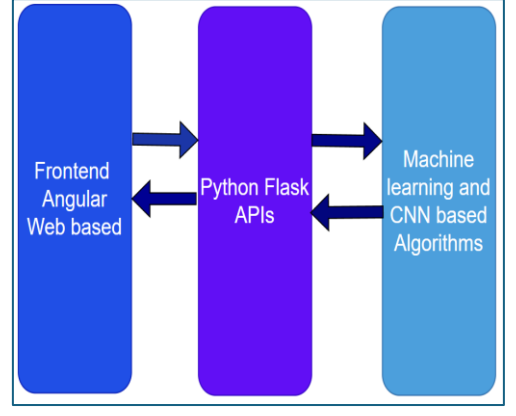

#### 2. User Login Flow:

User first register themselves if success then login and same time notifies through his/her email. Then login to move into main application.

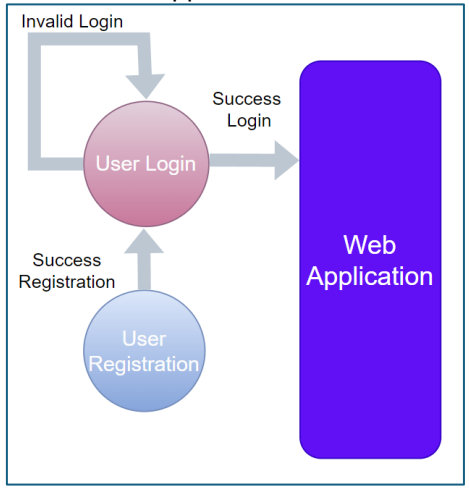

#### 3. File Process Flow:

Once in main application STEP geometrical file will be uploaded on application from user system and after processes of file then it will be available to download in different formats.

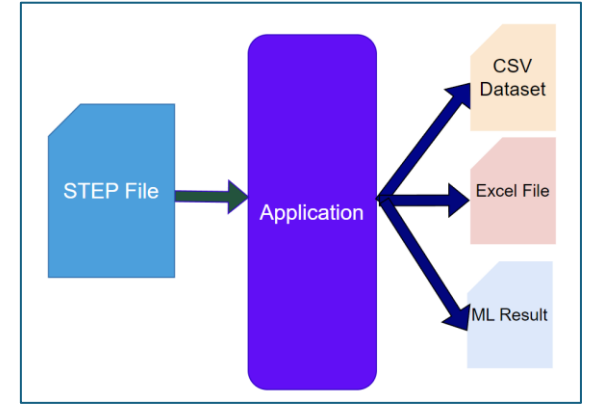

4. File Uploading and Result Flow Process:

Once STEP file uploaded successfully you can view EDA, geometrical properties, EDA visualize chart and ML process and their result from your uploaded STEP file.

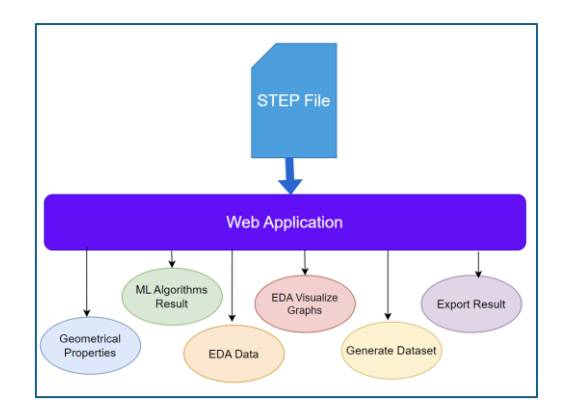

## Step 1:

Clone below provided GitHub repository URL on any folder in your local system. First open command prompt moved on the folder where you want to clone and run below command.

git clone https://github.com/adilabdullah/Analyse-of-3D-geometrical-STEP-file-for-feature-recognition

URL: <u>https://github.com/adilabdullah/Analyse-of-3D-geometrical-STEP-file-for-feature-recognition</u>

| ← → C   | github.com/adilabdullah/Analyse-of-3D-geomet          | rical-STEP-file-for-feature-recognition |                              | ⊑ ☆) <b>⊀</b> 🔊 :                                                   |
|---------|-------------------------------------------------------|-----------------------------------------|------------------------------|---------------------------------------------------------------------|
|         | adilabdullah / Analyse-of-3D-geometrical-STEP-file-fe | or-feature-recognition                  | Q Type [] to search          | + • • • n @ •                                                       |
| <> Code | ⊙ Issues 🖏 Pull requests ⊙ Actions 🖽 Pro              | ojects 🖽 Wiki 🙂 Security 🗠 Insights 袋   | 3 Settings                   |                                                                     |
|         | Analyse-of-3D-geometrical-STEP-fil                    | e-for-feature-recognition (Public)      | 🔊 Pin 💿 Unwatch              | 1 • 😲 Fork 0 • 🛱 Star 0 •                                           |
|         | 🐉 main 🔹 🐉 1 Branch 🗞 0 Tags                          | Q Go to file                            | Add file 🔹 <> Code 🔹         | About ®                                                             |
|         | () adilabdullah second commit                         | b70ce1                                  | 0 · 13 hours ago 🕚 2 Commits | Application for Analysis of 3D<br>geometrical STEP file for feature |
|         | Backend                                               | first commit                            | 14 hours ago                 | Ar Activity                                                         |
|         | Chatbot                                               | first commit                            | 14 hours ago                 | ☆ 0 stars                                                           |
|         | Colab-Code                                            | second commit                           | 13 hours ago                 | ⊙ 1 watching                                                        |
|         | Sample-Datasets                                       | second commit                           | 13 hours ago                 | 0 torks                                                             |
|         | Sample-STEP-Files                                     | second commit                           | 13 hours ago                 | Releases                                                            |
|         | BackendExample02.STEP.csv                             | first commit                            | 14 hours ago                 | No releases published<br>Create a new release                       |
|         | BackendExample02.csv                                  | first commit                            | 14 hours ago                 | Darkagor                                                            |

## Step 2:

After successful cloning in previous step go to Chatbot folder inside your project folder and open CMD there and run below command.

#### <project-folder>\Chatbot>ng serve

This will run your frontend angular application

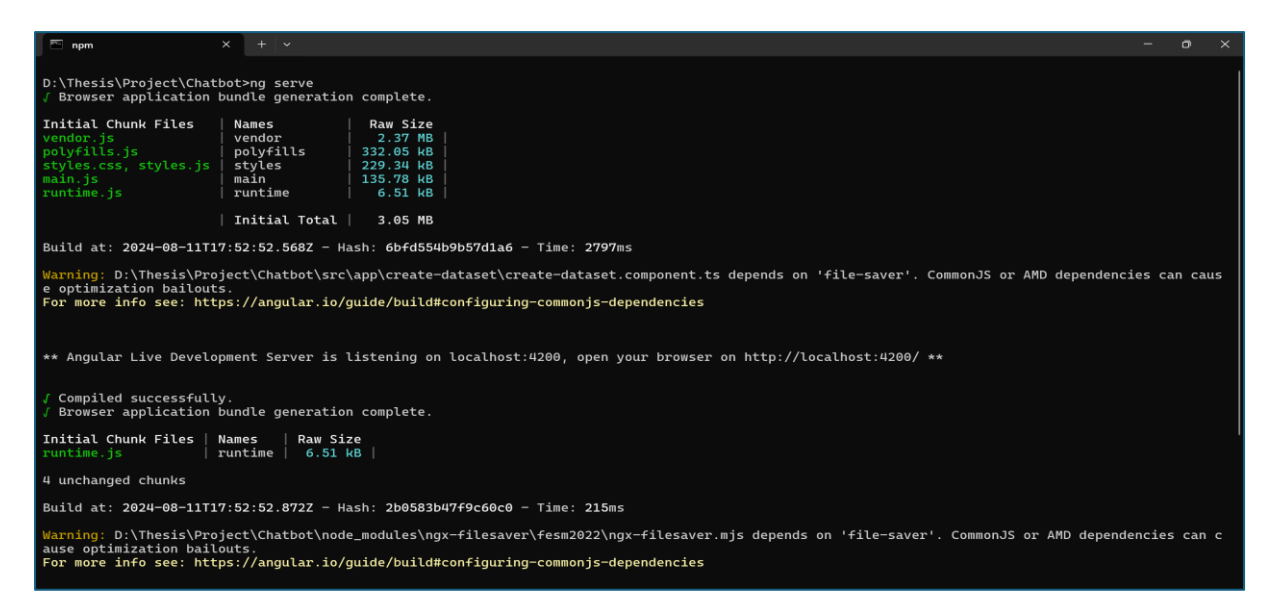

Note: Must ensure that node is install on your system by run below command on cmd.

Node -v

## Step 3:

Now move back onto main project folder where you clone and go to Backend folder and open CMD there to run below command.

#### <project-folder>\Backend>python fileUpload.py

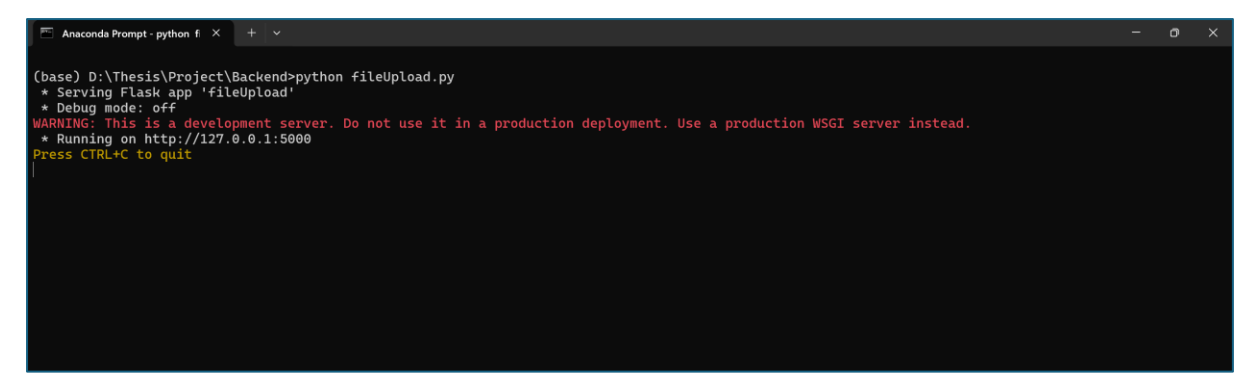

Note: Must ensure that python is install on your system by run below command on cmd.

python -v

#### Step 4:

After running frontend and backend both from step 1 & 2. Now its time to run application for this open browser and write below URL to access it.

URL: http://localhost:4200/login

Below is the UI of above URL where right side is registration form and left is login.

| Analyse of 3D geometrical STEP file for feature recognition |                   |  |  |
|-------------------------------------------------------------|-------------------|--|--|
| User Details                                                |                   |  |  |
| Email:                                                      | Email:            |  |  |
| Username                                                    | Email             |  |  |
| Username:                                                   | Username:         |  |  |
| Password                                                    | Username          |  |  |
| _                                                           | Password:         |  |  |
| Login                                                       | Password          |  |  |
|                                                             | Confirm Password: |  |  |
|                                                             | Confirm Password  |  |  |
|                                                             | Create Account    |  |  |

## Step 5:

After opening URL in step 3 below is the screenshot of left side registration where you can register by input your email, username and password by click on create account button.

| Email:            |
|-------------------|
| Email             |
| Username:         |
| Username          |
| Password:         |
| Password          |
| Confirm Password: |
| Confirm Password  |
| Create Account    |

| Email:                    |
|---------------------------|
| adil_abdullah@hotmail.com |
| Username:                 |
| adilabdullah              |
| Password:                 |
| •••••                     |
| Confirm Password:         |
| ••••••                    |
| Create Account            |
| success                   |

## Step 6:

After opening URL in step 3 below is the screenshot of right-side user login where you can login by input your either email or username and password by clicking on login button.

| Email:              |        |  |  |
|---------------------|--------|--|--|
| adil_abdullah@hotma | il.com |  |  |
| Username:           |        |  |  |
| •••••               |        |  |  |
|                     |        |  |  |
| Login               |        |  |  |

## Step 7:

After successful login on step 5 main application view is routed as screenshot below with multiple options.

| Feature Recognition of 3D Geometrical STEP Application |  |  |
|--------------------------------------------------------|--|--|
| Upload STEP File                                       |  |  |
| Choose File No file chosen                             |  |  |
| Upload File                                            |  |  |
|                                                        |  |  |
| Generate EDA                                           |  |  |
| Generate Properties                                    |  |  |

| Generate EDA        |                                        |  |
|---------------------|----------------------------------------|--|
| Generate Properties |                                        |  |
| Generate Chart      |                                        |  |
| Process Result      |                                        |  |
| Export Result       |                                        |  |
|                     | Design and Developed by: Adil Abdullah |  |

## Step 8:

After routed on main application page first option upload STEP file which you have to upload from your local system by clicking on choose file button and then on upload file.

| Upload STEP File<br>Updoad File<br>Upload File<br>Upload File<br>Upload File<br>Upload File<br>Upload File<br>Upload File<br>Upload File<br>Upload File<br>Upload File<br>Upload File<br>Upload File |        | Feature Recognition of 3D Geometrical STEP Application |  |
|----------------------------------------------------------------------------------------------------|--------|--------------------------------------------------------|--|
| Choose File Example02.STEP<br>Upload File<br>Upload STEP File<br>Choose File Example02.STEP<br>Upload File                                                                                           |        | Upload STEP File                                       |  |
| Upload File<br>Upload STEP File<br>Crosse File Example 02.STEP<br>Upload File                                                                                                    |        | Choose File Example02.STEP                             |  |
| Upload STEP File<br>Procee File Example02.STEP<br>Upload File<br>Since                                                                                                    |        | Upload File                                            |  |
| Upload STEP File<br>Croose File Example02.STEP<br>Upload File<br>Solution                                                                                                    |        |                                                        |  |
| Choose File ExampleO2.STEP<br>Upload File                                                                                                    | Uplo   | oad STEP File                                          |  |
|                                                                                                    | Choo   | d File                                                 |  |
|                                                                                                    |        |                                                        |  |
|                                                                                                    |        |                                                        |  |
|                                                                                                    |        |                                                        |  |
| Upload STEP File                                                                                                    | Uploa  | ad STEP File                                           |  |
| Choose File Example02.STEP                                                                                                    | Choose | e File Example02.STEP                                  |  |

## Step 9:

SUCCESS

After successful file upload on step 8 download tab will display to download file either on CSV or excel format. Below is the screenshot and sample CSV format.

| Jpload STEP File            |
|-----------------------------|
| Choose File Example02.STEP  |
| Upload File                 |
| BUCCESS                     |
|                             |
|                             |
| Download STEP File Dataset  |
| Download CSV Download Excel |
|                             |

#### Sample Dataset:

| A     | В            | С | D    | E    | F        | G    | H I | J  | К                | L       | М   | N | 0 | Р | Q | R | S |
|-------|--------------|---|------|------|----------|------|-----|----|------------------|---------|-----|---|---|---|---|---|---|
| 1 KEY | ENTITY D0    | D | 1 D  | 2    | D3 D4    | 1 D5 | D6  | D7 | REFERENCES       |         |     |   |   |   |   |   |   |
| 2     | 2 CARTESIAN  | 0 | 0    | 0    | 1148     | 0    | 0   | 0  | 0 [1148]         |         |     |   |   |   |   |   |   |
| 3     | 4 PRODUCT    | 0 | 1399 | 17.5 | 0        | 0    | 0   | 0  | 0 [1399]         |         |     |   |   |   |   |   |   |
| 4     | 5 PERSON     | 0 | 1820 | 1815 | 0        | 0    | 0   | 0  | 0 [1820, 1815]   |         |     |   |   |   |   |   |   |
| 5     | 6 CIRCLE     | 0 | 1235 | 259  | 0        | 0    | 0   | 0  | 0 [1235, 259]    |         |     |   |   |   |   |   |   |
| 6     | 7 EDGE_LOO   | 0 | 1403 | 2.75 | 0        | 0    | 0   | 0  | 0 [1403]         |         |     |   |   |   |   |   |   |
| 7     | 8 LINE       | 0 | 1221 | 10   | 0        | 0    | 0   | 0  | 0 [1221, 10]     |         |     |   |   |   |   |   |   |
| 8     | 9 CIRCLE     | 0 | 349  | 13   | 0        | 0    | 0   | 0  | 0 [349, 13]      |         |     |   |   |   |   |   |   |
| 9     | 10 LINE      | 0 | 1227 | 1000 | 0        | 0    | 0   | 0  | 0 [1227]         |         |     |   |   |   |   |   |   |
| 10    | 11 LINE      | 0 | 801  | 1000 | 0        | 0    | 0   | 0  | 0 [801]          |         |     |   |   |   |   |   |   |
| 11    | 12 VECTOR    | 0 | 350  | 1000 | 0        | 0    | 0   | 0  | 0 [350]          |         |     |   |   |   |   |   |   |
| 12    | 13 VECTOR    | 0 | 352  | 1000 | 0        | 0    | 0   | 0  | 0 [352]          |         |     |   |   |   |   |   |   |
| 13    | 14 VECTOR    | 0 | 268  | 78   | 0        | 0    | 0   | 0  | 0 [268, 78]      |         |     |   |   |   |   |   |   |
| 14    | 15 VECTOR    | 0 | 798  | 16   | 0        | 0    | 0   | 0  | 0 [798, 16]      |         |     |   |   |   |   |   |   |
| 15    | 16 LINE      | 0 | 799  | 1000 | 0        | 0    | 0   | 0  | 0 [799]          |         |     |   |   |   |   |   |   |
| 16    | 17 LINE      | 0 | 1234 | 253  | 0        | 0    | 0   | 0  | 0 [1234, 253]    |         |     |   |   |   |   |   |   |
| 17    | 18 VECTOR    | 0 | 1558 | 2.1  | 1.029744 | 0    | 0   | 0  | 0 [1558]         |         |     |   |   |   |   |   |   |
| 18    | 19 LINE      | 0 | 1915 | 1883 | 1913     | 2009 | 0   | 0  | 0 [1915, 1883, 1 | 913, 20 | 09] |   |   |   |   |   |   |
| 19    | 20 CONICAL_S | 0 | 1408 | 2.1  | 0        | 0    | 0   | 0  | 0 [1408]         |         |     |   |   |   |   |   |   |
| 20    | 21 EDGE_LOO  | 0 | 1790 | 1793 | 1788     | 1791 | 0   | 0  | 0 [1790, 1793, 1 | 788, 17 | 91] |   |   |   |   |   |   |
| 21    | 22 CIRCLE    | 0 | 1206 | 1000 | 0        | 0    | 0   | 0  | 0 [1206]         |         |     |   |   |   |   |   |   |
| 22    | 23 EDGE_LOO  | 0 | 1420 | 3.3  | 0        | 0    | 0   | 0  | 0 [1420]         |         |     |   |   |   |   |   |   |
| 23    | 24 VECTOR    | 0 | 21   | 1    | 0        | 0    | 0   | 0  | 0 [21]           |         |     |   |   |   |   |   |   |
| 24    | 25 CYLINDRIC | 0 | 194  | 1    | 0        | 0    | 0   | 0  | 0 [194]          |         |     |   |   |   |   |   |   |
| 25    | 26 FACE OUT  | 0 | 210  | 1    | 0        | 0    | 0   | 0  | 0 [210]          |         |     |   |   |   |   |   |   |

## Step 10:

Next tab is generating EDA by clicking on it you can view exploratory data analysis (EDA) of your uploaded STEP file in tabular format.

| DESCRIPTION | KEY         | D0         | D1         | D2         | D3          | D4          | D5           | D6         | D7          |
|-------------|-------------|------------|------------|------------|-------------|-------------|--------------|------------|-------------|
| Skew        | 0.000560    | 9.558666   | 1.067832   | 1.994086   | 1.137753    | 5.648787    | 12.027604    | 18.278033  | 22.38694    |
| Correlation | 0.000560    | 9.558666   | 1.067832   | 1.994086   | 1.137753    | 5.648787    | 12.027604    | 18.278033  | 22.38694    |
| count       | 2030.0000   | 2030.0000  | 2030.0000  | 2030.0000  | 2030.0000   | 2030.0000   | 2030.0000    | 2030.0000  | 2030.0000   |
| mean        | 1017.389163 | 17.757143  | 435.452905 | 262.397762 | 417.854768  | 53.789655   | 12.882266    | 5.615271   | 3.717734    |
| std         | 587.860103  | 151.100114 | 584.338418 | 489.346093 | 651.047086  | 305.363280  | 150.594077   | 100.836957 | 80.830690   |
| min         | 1.000000    | 0.000000   | -47.000000 | -27.750000 | -1.000000   | 0.000000    | 0.000000     | 0.000000   | 0.000000    |
| 25%         | 508.250000  | 0.000000   | 0.000000   | 0.000000   | 0.000000    | 0.000000    | 0.000000     | 0.000000   | 0.000000    |
| 50%         | 1016.500000 | 0.000000   | 23.750000  | 1.000000   | 1.000000    | 0.000000    | 0.000000     | 0.000000   | 0.000000    |
| 75%         | 1526.750000 | 0.000000   | 796.750000 | 399.750000 | 860.750000  | 0.000000    | 0.000000     | 0.000000   | 0.000000    |
| max         | 2034.000000 | 2012.00000 | 2032.00000 | 2034.00000 | 2033.000000 | 2022.000000 | 02025.000000 | 1956.00000 | 1932.000000 |

## Step 11:

Next tab is generate properties by clicking on it you can view geometrical properties of your uploaded STEP file in tabular format.

| Volume                                                                                                    | Center of Mass                                                     | Inertia Matrix                                                                                                    | Surface Area      | Number<br>of Faces | Number<br>of Solids | Number<br>of planes | Numbe<br>of<br>cylinde |
|----------------------------------------------------------------------------------------------------|--------------------------------------------------------------------|----------------------------------------------------------------------------------------------------|-------------------|--------------------|---------------------|---------------------|------------------------|
| 76615.50864724086                                                                                                    | (2.914442331989318,<br>-3.4739588334497657,<br>26.815249660078138) | [[42810477.086416915, 3572053,588912038,<br>-40551.35669452418], [3572053,588912038,<br>37408446,957851,-801419,2423244929],<br>[-49361.35689452418,-801419.2423244929,<br>41357857,546387134]] | 22800.12557970294 |                    |                     |                     |                        |
| FaceArea                                                                                                    |                                                                    |                                                                                                    |                   |                    |                     |                     |                        |
| 1 110.58 square                                                                                                    | unita                                                              |                                                                                                    |                   |                    |                     |                     |                        |
| 2 363.89 square                                                                                                    | units                                                              |                                                                                                    |                   |                    |                     |                     |                        |
| 3 110.58 square                                                                                                    | inits                                                              |                                                                                                    |                   |                    |                     |                     |                        |
|                                                                                                    | units                                                              |                                                                                                    |                   |                    |                     |                     |                        |
| 4 363.89 square                                                                                                    |                                                                    |                                                                                                    |                   |                    |                     |                     |                        |
| 4 363.89 square<br>5 78.54 square u                                                                                                    | nits                                                               |                                                                                                    |                   |                    |                     |                     |                        |
| 4 363.89 square<br>5 78.54 square u<br>6 26.39 square u                                                                                                    | nits<br>nits                                                       |                                                                                                    |                   |                    |                     |                     |                        |
| 4 363.89 square<br>5 78.54 square u<br>6 26.39 square u<br>7 8.08 square un                                                                                                    | nita<br>nita<br>ts                                                 |                                                                                                    |                   |                    |                     |                     |                        |
| 4 363.89 square<br>5 78.54 square u<br>6 26.39 square u<br>7 8.08 square u<br>8 78.54 square u                                                                                      | nits<br>hits<br>ts<br>hits                                         |                                                                                                    |                   |                    |                     |                     |                        |
| 4 363.89 square<br>5 78.54 square u<br>6 26.39 square u<br>7 8.08 square u<br>8 78.54 square u<br>9 26.39 square u                                                                  | nita<br>hita<br>ts<br>hita<br>hita                                 |                                                                                                    |                   |                    |                     |                     |                        |
| 4 363.89 square<br>5 78.54 square u<br>6 26.39 square u<br>7 8.08 square un<br>8 78.54 square u<br>9 26.39 square u<br>10 8.08 square u                                             | nita<br>nita<br>ta<br>nita<br>nita<br>ta                           |                                                                                                    |                   |                    |                     |                     |                        |
| 4 363.89 square u<br>5 78.54 square u<br>6 28.39 square u<br>7 8.08 square u<br>9 26.39 square u<br>9 26.39 square u<br>10 8.08 square u<br>11 75.34 square u                       | ntte<br>ntte<br>te<br>ntte<br>te<br>te                             |                                                                                                    |                   |                    |                     |                     |                        |
| 4 363.89 square u<br>5 78.54 square u<br>6 26.39 square u<br>7 8.08 square un<br>8 78.54 square u<br>9 26.39 square u<br>10 8.08 square u<br>11 75.34 square u<br>12 75.34 square u | nits<br>hits<br>ts<br>hits<br>ts<br>hits<br>hits                   |                                                                                                    |                   |                    |                     |                     |                        |

## Step 12:

Next tab is generating chart clicking on it you can view multiple visualization in the form of images of the dataset generate from your step file. There are multiple plot and graph generated to view the data in different form.

| Generate Chart       |               |                      |  |
|----------------------|---------------|----------------------|--|
|                      |               |                      |  |
| Entities Frequencies | Box data plot | Entities Value Count |  |
|                      |               |                      |  |

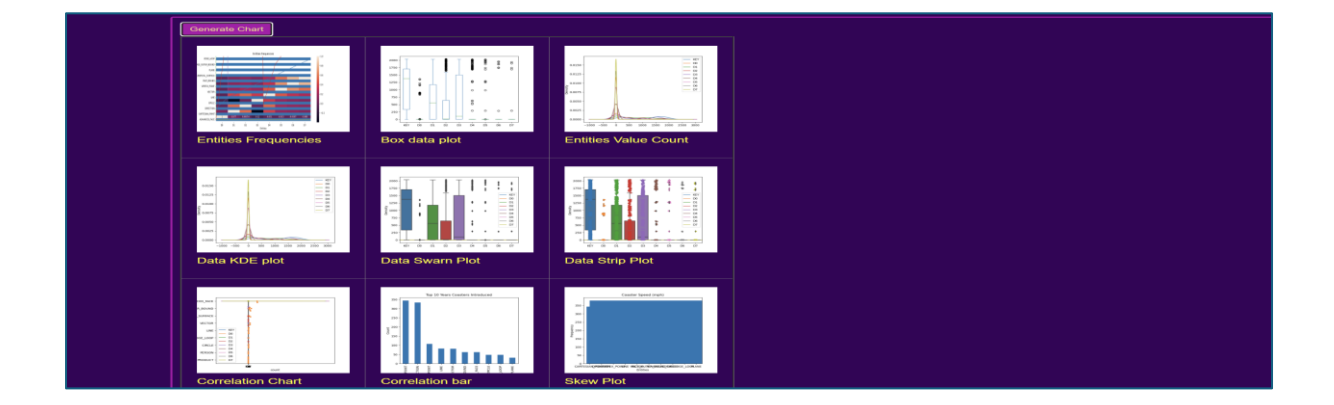

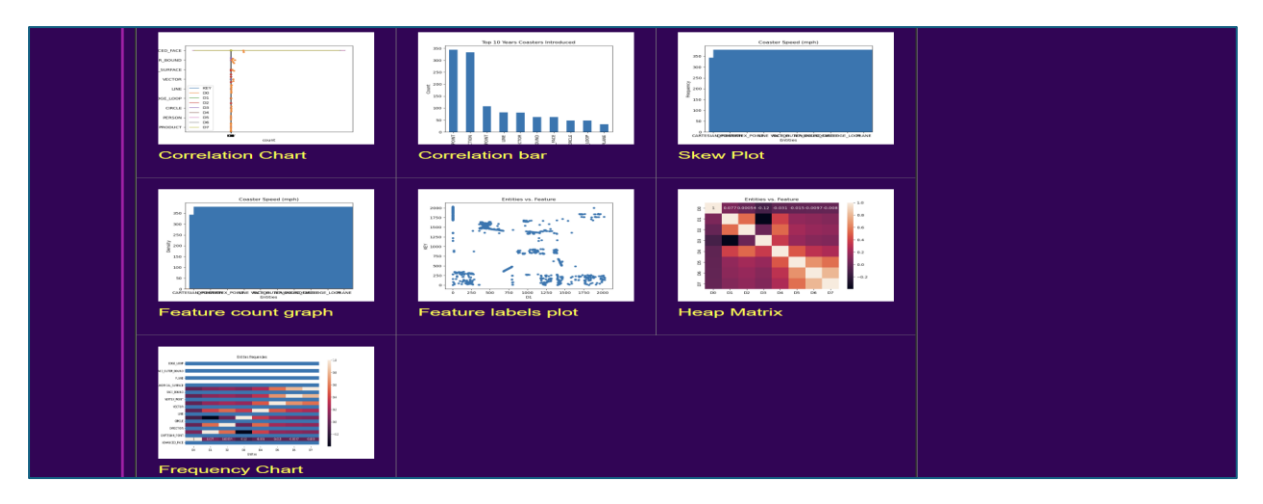

## Step 13:

Next tab is process result by clicking on it you can view multiple result of multiple machine learning algorithm which run on backend. It will take time of 5 to 10 minutes depends on your size of your data. It will return accuracy, f1-score, weight and error of each algorithm in tabular format.

| Process Result                 |          |                 |         |            |            |        |
|--------------------------------|----------|-----------------|---------|------------|------------|--------|
| Algorithms                     | preciss  | ionrecallf1-sco | resuppo | ortweighte | edaccuracy | error  |
| Random Forest                  | 0.64     | 0.454 0.23      | 0.18    | 0.17       | 406        | 0.4354 |
| Logistic Regression            | 0.47     | 0.731 0.45      | 0.55    | 0.12       | 432        | 0.5344 |
| Decission Tree                 | 0.23     | 0.6350.64       | 0.61    | 0.21       | 124        | 0.8419 |
| Naïve Bayes                    | 0.87     | 0.763 0.17      | 0.34    | 0.28       | 675        | 0.4675 |
| SVM                            | 0.49     | 0.964 0.63      | 0.65    | 0.15       | 356        | 0.7664 |
| KNN                            | 0.25     | 0.562 0.74      | 0.32    | 0.19       | 754        | 0.8654 |
| CNN (Convolutional Neural Netw | ork)0.62 | 0.438 0.49      | 0.11    | 0.22       | 345        | 0.4554 |

## Step 14:

This is the final tab after process machine learning algorithm and generating result. You can download the result from algorithms by clicking on export result button on excel format. Below is the screenshot and sample result in excel format.

| Feature count graph Feature labels plot Heap Matrix                                                                                                    |  |
|----------------------------------------------------------------------------------------------------|--|
|                                                                                                    |  |
|                                                                                                    |  |
|                                                                                                    |  |
|                                                                                                    |  |
|                                                                                                    |  |
|                                                                                                    |  |
|                                                                                                    |  |
| Frequency Chart                                                                                                    |  |
|                                                                                                    |  |
|                                                                                                    |  |
| Process Result                                                                                                    |  |
| Algorithms precission/recalifit-score/support/weightedaccuracy/error                                                                                                    |  |
| Random Forest 0.64 0.454 0.23 0.18 0.17 406 0.4354                                                                                                    |  |
| Logistic Regression 0.47 0.731 0.45 0.55 0.12 432 0.5344                                                                                                    |  |
| mentante maria de la contra de la contra d |  |
| Decision free 0.23 0.6350.64 0.61 0.21 124 0.6419                                                                                                    |  |
| Declasion free     U.2.3     U.53:00.04     U.01     U.2.4     U.6419       Naive Bayes     0.87     0.7630.17     0.34     0.28     675     0.4675                                                                                                    |  |
| Decision Tree 0.23 0.530.04 0.51 0.21 1.24 0.0419<br>Naive Bayes 0.87 0.7630.17 0.34 0.28 575 0.4675<br>≸VM 0.49 0.640.08 0.66 0.15 3.56 0.70404                                                                                                    |  |
| Decision ree     U.23     0.0310/04     0.05     U.21     1.24     0.0619       Naive Bayes     0.87     0.7530/17     0.34     0.25     675     0.4675       SVM     0.49     0.640/0.53     0.05     0.15     0.556     0.7694       KNN     0.29     0.5620/74     0.32     0.559     0.6654                                                                                                    |  |

#### Sample result in excel format:

| Algorithms                         | precission | recall | f1-score | support | weighted | accuracy | error  |
|------------------------------------|------------|--------|----------|---------|----------|----------|--------|
| Random Forest                      | 0.64       | 0.454  | 0.23     | 0.18    | 0.17     | 406      | 0.4354 |
| Logistic Regression                | 0.47       | 0.731  | 0.45     | 0.55    | 0.12     | 432      | 0.5654 |
| Decission Tree                     | 0.23       | 0.635  | 0.64     | 0.61    | 0.21     | 124      | 0.8419 |
| Naïve Bayes                        | 0.87       | 0.763  | 0.17     | 0.34    | 0.28     | 675      | 0.4675 |
| SVM                                | 0.49       | 0.964  | 0.63     | 0.65    | 0.15     | 356      | 0.7664 |
| KNN                                | 0.25       | 0.562  | 0.74     | 0.32    | 0.19     | 754      | 0.8654 |
| CNN (Convolutional Neural Network) | 0.62       | 0.438  | 0.49     | 0.11    | 0.22     | 345      | 0.4554 |
|                                    |            |        |          |         |          |          |        |

## **Important Link:**

#### Source Code:

https://github.com/adilabdullah/Analyse-of-3D-geometrical-STEP-file-for-featurerecognition.git

#### **Demo Video:**

https://drive.google.com/file/d/17R1kIhBzY0UuXT-R4tmZHxWTxnE3JGMB/view?usp=drive\_link

#### Algorithm Google Colab:

Naive Bayes:

https://drive.google.com/file/d/1uX79JCSgcoLuOrY0n6YejJZ-OG7GeFRc/view?usp=drive\_link

#### SVM:

https://drive.google.com/file/d/1ukn9MO3kGac8ViaxZ7BmddG4ulUj2\_gM/view?usp=drive\_link

#### Exploratory Data Analysis EDA:

https://drive.google.com/file/d/1ZnDhh5n2GG1I6XnP3p\_E6RrDI0a7REGa/view?usp=drive\_link

#### Decision Tree:

https://drive.google.com/file/d/1JUFR60MFRLVh2gyhjJJAm0RzT3eo4Y\_y/view?usp=drive\_link

#### Random Forest:

https://drive.google.com/file/d/16zaAPp5MHAWfqTrgkvrsjLbqijsB8mCY/view?usp=drive\_link

#### Logistic Regression:

https://drive.google.com/file/d/10-08VbgqHkN2WJCtc9ggENnyGH6QEICU/view?usp=drive\_link

#### Convolutional Neural Network CNN:

https://drive.google.com/file/d/1uQta-AbrHFvcE6uA9CEfUmc0aMyQ0kQP/view?usp=drive\_link

#### STEP Dataset Creation:

https://drive.google.com/file/d/1Ldhp6mk6Uz6JXYddWj84b7DxB\_f2ZgcL/view?usp=drive\_link